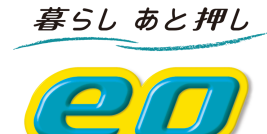

# eo光ベーシックルータ

(BAR100M01)

取扱説明書

株式会社オプテージ

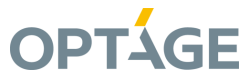

# ■ 目次

| 1. 設定画面を開く           | ••••••••••••••••••••••••••••••••••••••• | 2  |
|----------------------|-----------------------------------------|----|
| 2. ステータス画面で接続状態を確認する |                                         | 3  |
| 3. 基本設定              |                                         | 5  |
| 3-1 インターネット接続設定      |                                         | 5  |
| 3-2 DHCPサーバー機能設定     |                                         | 7  |
| 3-3 IPアドレス固定割り当て設定   |                                         | 9  |
| 3-4 パスワード設定          |                                         | 10 |
| 4. 高度な設定             |                                         | 11 |
| 4-1 ポートの開放設定         |                                         | 11 |
| 4-2 UPnP設定           |                                         | 13 |
| 5. セキュリティー設定         |                                         | 14 |
| 5-1 システム管理設定(管理者タイム  | .アウト設定)                                 | 14 |
| 6. 本体管理設定            |                                         | 15 |
| 6-1 時刻設定             |                                         | 15 |
| 6-2 ログ表示             |                                         | 16 |
| 6-3 ファームウェア更新        |                                         | 18 |
| 6-4 設定の保存と復元         |                                         | 19 |
| 6-5 出荷時設定に戻す         |                                         | 20 |
| 6-6 再起動              |                                         | 22 |

### 1. 設定画面を開く

(1)Windowsの場合、Webブラウザを起動して以下を入力して開きます。

http://bar100m01/

| <i>[</i> €ケイ・オブ | ንፈገዮ e | o光ベーショ     | クルー  | 2 100M |   |                    |    |
|-----------------|--------|------------|------|--------|---|--------------------|----|
| 00              | http   | ⊘∕/bar100m | 01/  |        | _ | - 入力して [Enter] キーを | 押す |
| ファイル(E)         | 編集(E)  | 表示(⊻)      | お気(; | 入り(A)  |   |                    |    |

Mac OSの場合、Webブラウザを起動して以下を入力して開きます。

http://192.168.0.1/

(補足)

ステータス画面および設定画面は、本製品がパソコンにLAN接続されていれば(インターネットに接続されていなくても)呼び出 すことができます。

(2)ステータス画面および設定画面が表示されます。この画面から接続状態確認および各種設定を行います。

# 2. ステータス画面で接続状態を確認する

| -             |                                |                               |       |
|---------------|--------------------------------|-------------------------------|-------|
| メインメニュー       | クリック                           | ステータス                         |       |
| 本設定           | ファームウェアバージョン:1.00<br><b>項目</b> | メインセッション                      |       |
| <u> 語度な設定</u> | MACアドレス                        | 00-A0-B0-E8-52-1E             | PPPoE |
| マキュリティー設定     | ■アドレス                          | XXX.XXX.XXX.XXX               |       |
|               | サブネットマスク                       | 255.255.255.255               |       |
| 体管理設定         | ゲートウェイアドレス                     | XXX.XXX.XXX.XXX               |       |
|               | DNSサーバー                        | XXX.XXX.XXX.XXX , XXX.XXX.XXX |       |
|               | 接続時間                           | XX:XX:XX                      | 切断    |
|               | 項目                             | LAN側ステータス                     |       |
|               | MACアドレス                        | 00-A0-B0-E8-52-1F             |       |
|               | ₽アドレス                          | 192.168.0.1                   |       |
|               |                                | 255 255 255 0                 |       |

[メインメニュー] から [ステータス] をクリックします。 ステータス画面でインターネットへの接続状態を確認できま す。

### (1)インターネット側ステータス

| 項目         | 内容                                   |
|------------|--------------------------------------|
| MAC アドレス   | 本製品 (インターネット側) の MAC アドレスを表示します。     |
| IP アドレス    | 本製品 (インターネット側) の IP アドレスを表示します。      |
| サブネットマスク   | 本製品(インターネット側)のサブネットマスクを表示します。        |
| ゲートウェイアドレス | 本製品(インターネット側)のゲートウェイアドレスを表示します。      |
| DNS サーバー   | 本製品 (インターネット側) の DNS サーバーアドレスを表示します。 |
| 接続時間       | セッションの接続時間を表示します。                    |

### (2)LAN側ステータス

| 項目       | 内容                           |
|----------|------------------------------|
| MAC アドレス | 本製品 (LAN 側)の MAC アドレスを表示します。 |
| IP アドレス  | 本製品 (LAN 側)の IP アドレスを表示します。  |
| サブネットマスク | 本製品(LAN 側) のサブネットマスクを表示します。  |

### (3)ボタン(ステータス表の中)

| 項目 | 内容              |
|----|-----------------|
| 接続 | インターネットに接続します。  |
| 切断 | インターネットから切断します。 |

(4)ボタン(ステータス表の下)

| 項目             | 内容                            |
|----------------|-------------------------------|
| ログを開く          | 本製品のログ情報を表示します。               |
| DHCP クライアントリスト | DHCP サーバーに接続されたパソコンの情報を表示します。 |
| 更新             | 最新のステータスに更新します。               |

# 3. 基本設定

### 3-1 インターネット接続設定

[メインメニュー] から [基本設定] → [インターネット接続設定] をクリックします。 インターネット接続設定画面で インターネットの接続設定ができます。

| メインメニュー<br>• <u>ステータス</u>               | クリック        | インターネット接続設定   |
|-----------------------------------------|-------------|---------------|
| - 基本設定                                  | 項目          | 設定内容          |
| • インターネット接続設定                           | ▼LAN側設定     |               |
| <ul> <li>DHCPサーバー機能</li> </ul>          | アドレス        | 192.168.0.1   |
| <ul> <li><u>IP7ドレス固定割り当て</u></li> </ul> | ▶ サブネットマスク  | 255.255.255.0 |
| <ul> <li>バスワード設定</li> </ul>             | ▼インターネット側設定 |               |
| <u>+ 高度な設定</u>                          | ▶ 接続方法の設定   | PPPoI認証接続     |
| ▲セキュリティー設定                              | ▶ ユーザーⅢ     |               |
|                                         | ▶ 接続パスワード   |               |
| <u>+本体管理設定</u>                          | ▶ DNSサーバー1  | 0.0.0.0       |
| ログアウト                                   | ▶ DNSサーバー2  | 0.0.0.0       |
|                                         | ▶ MTUI值     | 1454          |
|                                         | ▶ 無通信切断時間   | 2100 秒        |
|                                         | ▶ 再接続設定     | オンデマンド接続 💌    |
|                                         |             | 設定 クリア        |

### (1)LAN側設定

| 項目       | 内容                                              |
|----------|-------------------------------------------------|
| IP アドレス  | 本製品 LAN 側の IP アドレスを入力します。                       |
| サブネットマスク | 本製品 LAN 側のサブネットマスクを表示します。 [255.255.255.0] 固定で、変 |
|          | 更はできません。                                        |

### (2)インターネット側設定

| 項目          |                                       | 内容                                                                                                    |
|-------------|---------------------------------------|----------------------------------------------------------------------------------------------------|
| 接続方法の設定     | 当社の接続方式である [PPPoE 認証接続] 固定で、変更はできません。 |                                                                                                    |
| ユーザーID      | eo光ネット登録証に                            | 【eo光ネット 登録証 見本】                                                                                         |
|             | 記載されている[認証                            |                                                                                                    |
|             | ID(ユーザー名)]の                           | 重要 2009年12月1日                                                                                           |
|             | IDを入力します。                             |                                                                                                    |
|             |                                       | ッカル ロッル Arr optical Ther ip network eo光ネット (ホームタイプ) 登録証                                                 |
| 接続パスワード     | eo光ネット登録証に                            | お客さまID ※ : CAB12DE345<br>B上記は在さまIDIは、 ert#ートダイヤムへのお思い合わせ時に必要になります。                                      |
|             | 記載されている [認証                           | 初期設定時に必要となる項目                                                                                           |
|             | Dパスワード(初期)]                           | ●接続情報(ブロードパンドルータまたは、パソコンの設定に必要となります)<br>認知[ロー(コー+ザータ)※ ① <sup>はスピーシー(チェディーイーサンヨンゴ</sup>                 |
|             | のパスワードを入力し                            | Real D (ユーダー名) ※         NBC12DE345           認証ID パスワード(初期) ②         IX・パチブ(+3)・パチビーロウ・エー<br>S8V98b6a |
|             | ++                                    |                                                                                                    |
|             | より。                                   |                                                                                                    |
|             |                                       |                                                                                                    |
| DNS サーバー1、2 | 設定の必要はありません                           | L.                                                                                                    |
| MTU 値       | MTU 値を変更します。(                         | 初期値:1454)                                                                                               |
| 無通信切断時間     | 通信していない場合、自動切断を行う時間を設定します。この項目で設定した   |                                                                                                    |
|             | 時間を超えると自動的                            | こ切断します。(初期値:2100 秒)                                                                                     |
| 再接続設定       | PPPoE セッションの再接続に関する設定を行います。           |                                                                                                    |
| 常時接続        | PPPoE セッションが切出                        | <b>しても、自動的に再接続を行います。</b>                                                                                |
| オンデマンド接続    | インターネット利用時、                           | 自動的にインターネットに接続する場合に設定します。<br>                                                                           |
| 手動接続        | 必要なときに「ステータン                          | ス」画面の[接続] ボタンをクリックして手動でセッション                                                                            |
|             | を接続します。                               |                                                                                                    |

### (3)ボタン

| 項目  | 内容                                 |
|-----|------------------------------------|
| 設定  | 入力内容が設定されます。設定した内容は再起動するまで反映されません。 |
| クリア | 入力内容を変更前の状態に戻します。                  |

#### 3-2 DHCPサーバー機能設定

[メインメニュー] から [基本設定] → [DHCPサーバー機能] をクリックします。 DHCPサーバー機能画面でDHC Pサーバー機能の有効/無効設定、およびDHCPサーバー機能が有効の場合の各種設定ができます。

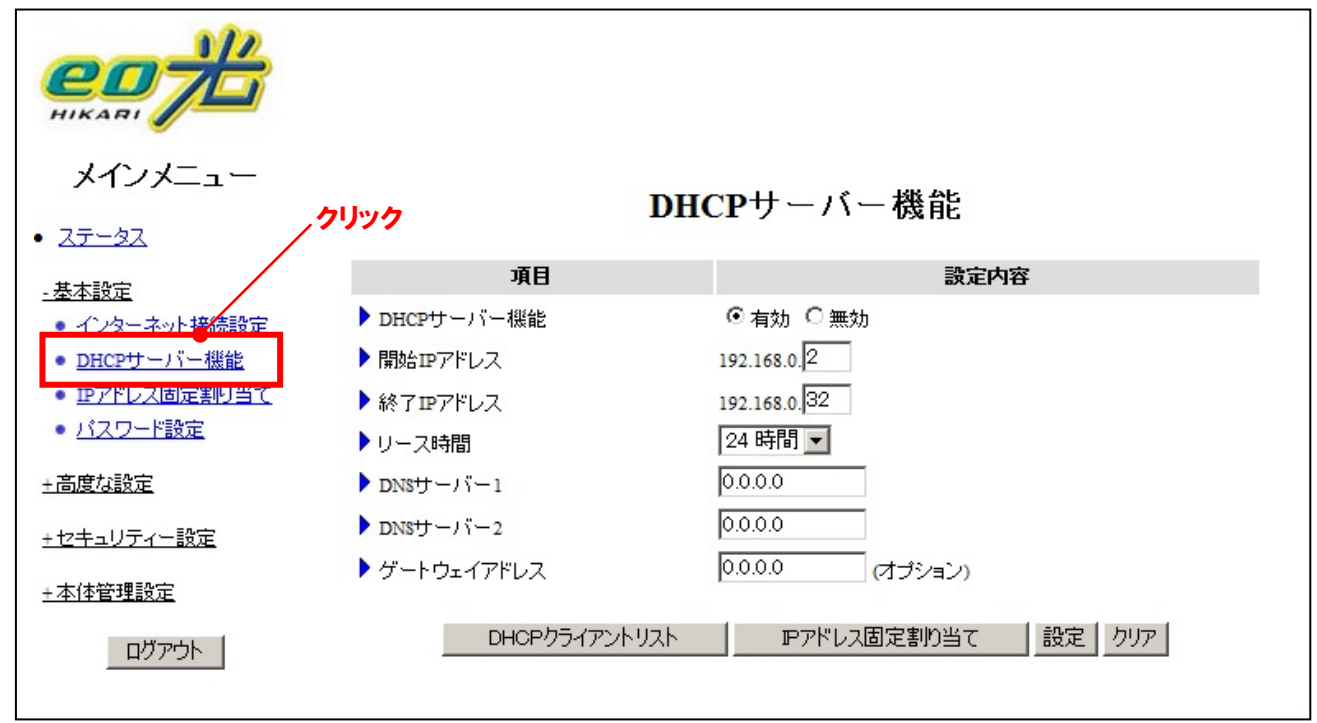

#### (1)DHCPサーバー機能設定

| 項目          | 内容                                            |
|-------------|-----------------------------------------------|
| DHCP サーバー機能 | DHCP サーバー機能の有効/無効を設定します。                      |
|             | 有効:本製品のLAN ポート([PC1]~[PC4])に接続したパソコンの IP アドレス |
|             | を自動的に割り当てます。                                  |
|             | 無効:DHCP サーバー機能を使用しません。                        |
| 開始 IP アドレス  | DHCP サーバー機能を有効にした場合に、割り当てる IP アドレス範囲の最初の      |
|             | IP アドレスを指定します。                                |
| 終了 IP アドレス  | DHCP サーバー機能を有効にした場合に、割り当てる IP アドレス範囲の最後の      |
|             | IP アドレスを指定します。                                |
| リース時間       | パソコンに割り当てる IP アドレスの保持時間を設定します。                |
| DNS サーバー1、2 | 設定の必要はありません。                                  |
|             | (LAN ポートに接続したパソコンに、割り当てたい DNS サーバーを指定する場合     |
|             | に使用します。)                                      |
| ゲートウェイアドレス  | 設定の必要はありません。                                  |
|             | (LAN ポートに接続したパソコンに、割り当てたいゲートウェイアドレスを指定する      |
|             | 場合に使用します。)                                    |

| 項目             | 内容                                     |
|----------------|----------------------------------------|
| DHCP クライアントリスト | DHCP サーバーに接続されたパソコンの情報を表示します。          |
| IP アドレス固定割り当て  | 指定した MAC アドレスに対し、毎回固定の IP アドレスを割り当てます。 |
| 設定             | 入力内容が設定されます。設定した内容は再起動するまで反映されません。     |
| クリア            | 入力内容を変更前の状態に戻します。                      |

#### 3-3 IPアドレス固定割り当て設定

[メインメニュー] から [基本設定] → [IPアドレス固定割り当て] をクリックします。指定したMACアドレスに対し、 常に固定のIPアドレスを割り当てることができます。

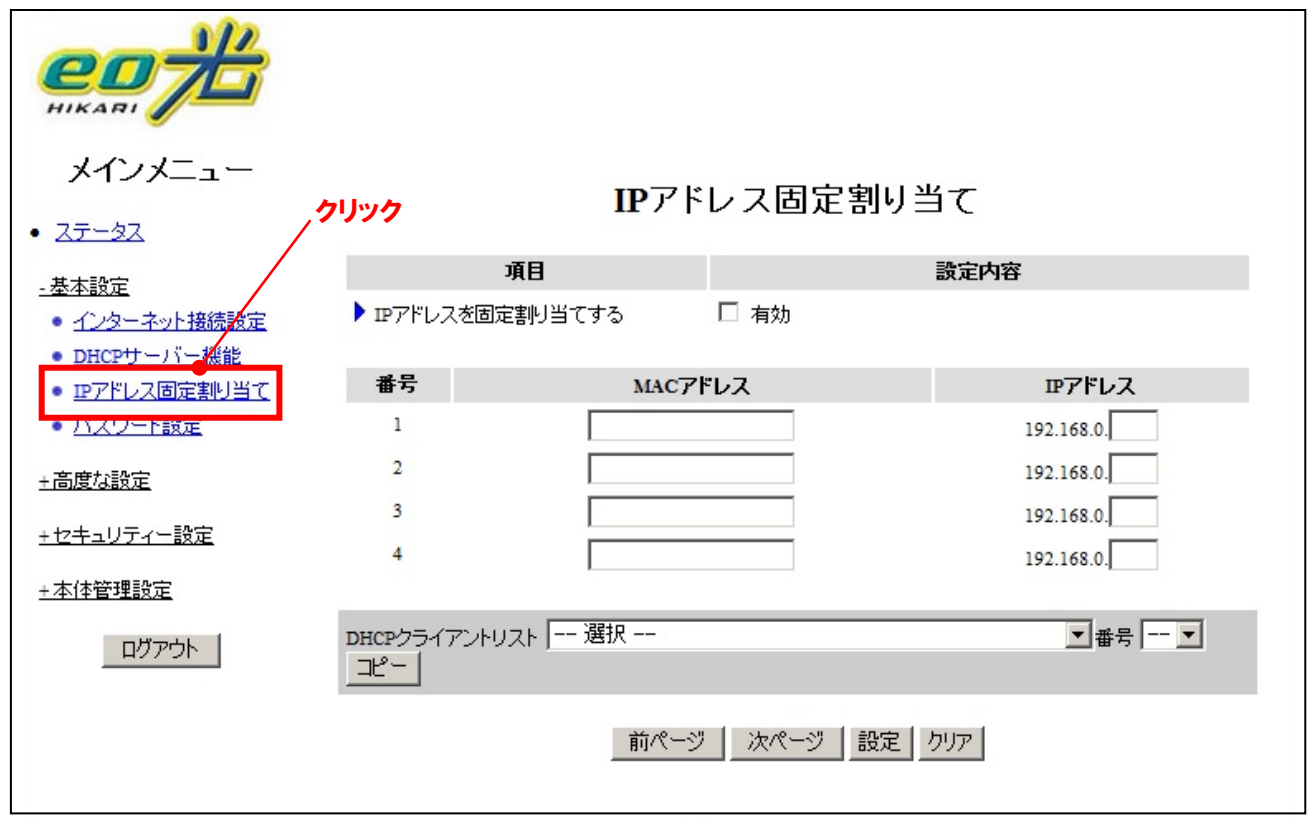

#### (1)IPアドレス固定割り当て設定

| 項目             | 内容                                           |
|----------------|----------------------------------------------|
| IP アドレスを固定割り当て | 指定した MAC アドレスに対し、毎回固定の IP アドレスを割り当てたい場合に     |
| する             | [有効] にチェックをつけ、 リストに登録します。                    |
| MAC アドレス       | 固定割り当てにしたい機器の MAC アドレスを入力します。                |
|                | (例)00-A0-B0-xx-xx-xx                         |
| IP アドレス        | 割り当てる IP アドレスを設定します。                         |
| DHCP クライアントリスト | 現在 DHCP サーバーに接続されたパソコンの MAC アドレスと IP アドレスを選択 |
|                | した番号に設定したいとき、MAC アドレスと番号を選択し [コピー] ボタンをクリ    |
|                | ックします。                                       |

| 項目   | 内容                                 |
|------|------------------------------------|
| 前ページ | 前のページを表示します。                       |
| 次ページ | 次のページを表示します。                       |
| 設定   | 入力内容が設定されます。設定した内容は再起動するまで反映されません。 |
| クリア  | 入力内容を変更前の状態に戻します。                  |

### 3-4 パスワード設定

[メインメニュー] から [基本設定] → [パスワード設定] をクリックします。本製品の設定画面にログインするため のパスワード設定ができます。

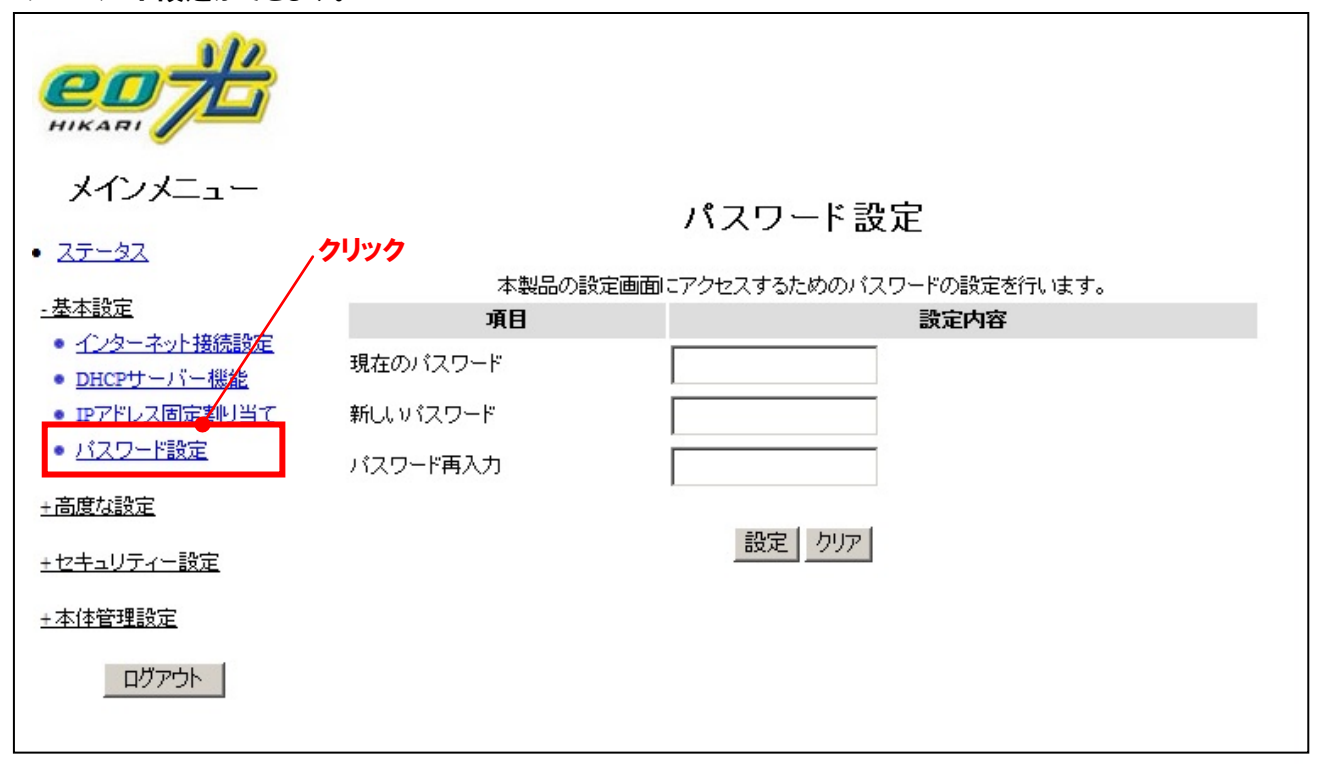

#### (1)パスワード設定

| 項目       | 内容               |
|----------|------------------|
| 現在のパスワード | 現在のパスワードを入力します。  |
| 新しいパスワード | 新しいパスワードを入力します。  |
| パスワード再入力 | 新しいパスワードを再入力します。 |

| 項目  | 内容                                 |
|-----|------------------------------------|
| 設定  | 入力内容が設定されます。設定した内容は再起動するまで反映されません。 |
| クリア | 入力内容を変更前の状態に戻します。                  |

# 4. 高度な設定

### 4-1 ポートの開放設定

[メインメニュー] から [高度な設定] → [ポートの開放] をクリックします。 インターネットに公開するポート番号を 設定できます。

| メインメニュー<br>• <u>ステータス</u> | クリック  | ポ~         | -トの開放           |    |
|---------------------------|-------|------------|-----------------|----|
| +基本設定                     | 番号    | ポート番号      | 公開する機器の₽₽アドレス   | 有効 |
|                           | 1     |            | 192.168.0.      |    |
| - 高度な設定                   | 2     |            | 192.168.0.      |    |
| • UPnP設定                  | 3     |            | 192.168.0.      |    |
|                           | 4     |            | 192.168.0.      |    |
| <u>+ セキュリティー設定</u>        | 5     |            | 192.168.0.      |    |
| +本体管理設定                   | 6     |            | 192.168.0.      |    |
| ログアウト                     | 7     |            | 192.168.0.      |    |
|                           | 8     |            | 192.168.0.      |    |
|                           | 9     |            | 192.168.0.      |    |
|                           | 10    |            | 192.168.0.      |    |
|                           | 11    |            | 192.168.0.      |    |
|                           | 12    |            | 192.168.0.      |    |
|                           | 13    |            | 192.168.0.      |    |
|                           | 14    |            | 192.168.0.      |    |
|                           | 15    |            | 192.168.0.      |    |
|                           | 16    |            | 192.168.0.      |    |
|                           | 17    |            | 192.168.0.      |    |
|                           | 18    |            | 192.168.0.      |    |
|                           | 19    |            | 192.168.0.      |    |
|                           | 20    |            | 192.168.0.      |    |
|                           | 主なポート | 選択してください 💌 | 番号 ▼ 選択した内容をコピー | する |
|                           |       | l          | 設定しりア           |    |

### (1)ポートの開放設定

| 項目              | 内容                                    |
|-----------------|---------------------------------------|
| ポート番号           | インターネットに公開するポート番号を入力します。単一ポートの指定、ポート範 |
|                 | 囲での指定が可能です。                           |
|                 | (例)単一ポート:80                           |
|                 | ポート範囲:2000-2999                       |
| 公開する機器の IP アドレス | インターネットに公開する機器の IP アドレスを入力します。        |
| 有効              | 設定を有効にするには、 [有効] にチェックします。            |
| 主なポート           | よく使用される代表的なポート番号のサービス名称を選択します。        |
| 番号              | 設定する番号を選択します。                         |
| [選択した内容をコピーす    | 「うこう」「「「「「」」」です。                      |
| る] ボタン          | エリソヘドに透扒した内谷で改走します。                   |

| 項目  | 内容                                 |
|-----|------------------------------------|
| 設定  | 入力内容が設定されます。設定した内容は再起動するまで反映されません。 |
| クリア | 入力内容を変更前の状態に戻します。                  |

### 4-2 UPnP設定

[メインメニュー] から [高度な設定] → [UPnP設定] をクリックします。 UPnPに対応したゲーム機などを利用で きるようにします。

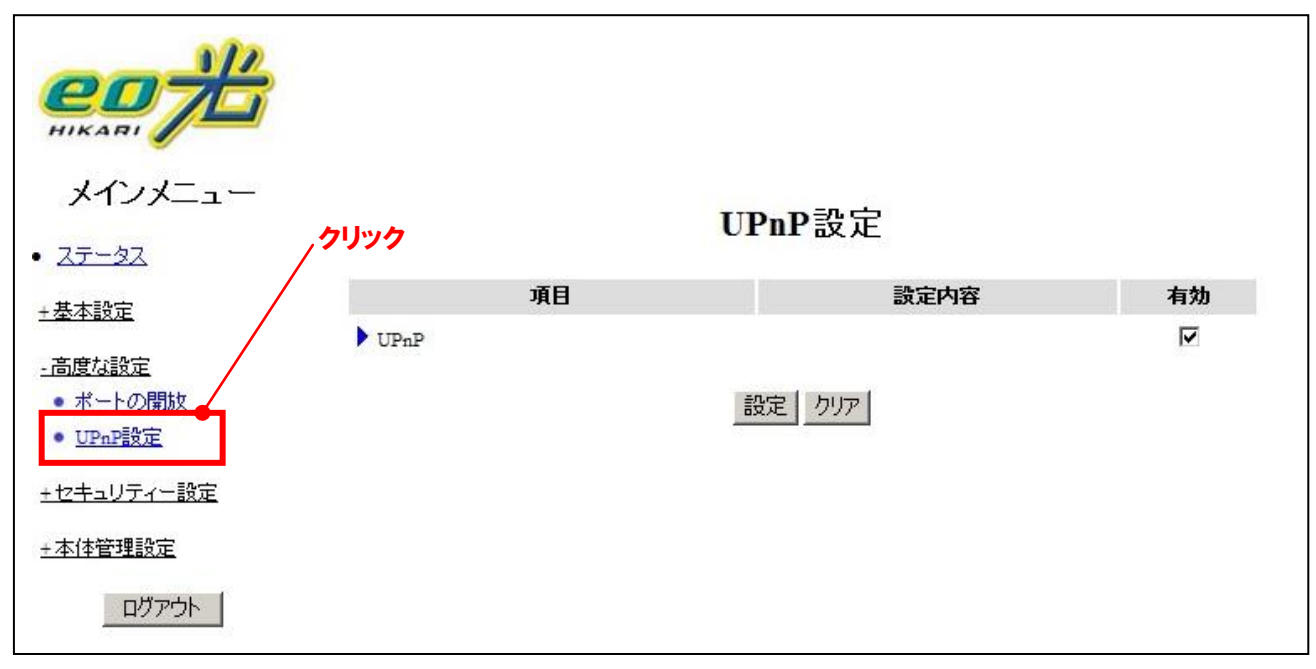

#### (1)UPnP設定

| 項目   | 内容                                                      |
|------|---------------------------------------------------------|
| UPnP | UPnP を有効にするには、 [有効] にチェックします。                           |
|      | UPnP とは、Universal Plug and Play (ユニバーサル・プラグ・アンド・プレイ) の略 |
|      | で、 ネットワーク装置、ソフトウェア、および周辺機器の間での適合性を提供す                   |
|      | る ネットワークアーキテクチャのことをいいます。 本製品は UPnP 対応ルーター               |
|      | であり、UPnP に対応した OS/ソフトウェアとの 組み合わせで動作します。                 |

| 項目  | 内容                                 |
|-----|------------------------------------|
| 設定  | 入力内容が設定されます。設定した内容は再起動するまで反映されません。 |
| クリア | 入力内容を変更前の状態に戻します。                  |

# 5. セキュリティー設定

5-1 システム設定(管理者タイムアウト設定)

[メインメニュー] から [セキュリティー設定] → [システム設定] をクリックします。 管理者タイムアウト時間を設定 できます。

| メインメニュー<br>• <u>ステータス</u>                                                                       | 7 <b>リック</b><br><b> </b> 項目 | システム設定                  | 有轨    |
|-------------------------------------------------------------------------------------------------|-----------------------------|-------------------------|-------|
| <u>+基本設定</u>                                                                                    | 項ロ<br>を理考なイムアウト             | 設定り合<br>0 秒 の秒・タイムアウトかい | 11 // |
| <ul> <li>土高度な設定</li> <li>・セキュリティー設定</li> <li>・システム設定</li> <li>土本体管理設定</li> <li>ログアウト</li> </ul> |                             |                         |       |

(1)管理者タイムアウト時間の設定

| 項目        | 内容                                   |
|-----------|--------------------------------------|
| 管理者タイムアウト | 設定画面を開き、何も操作しなかったときに、設定画面からログアウトするまで |
|           | の時間を入力します。(初期値:0 秒)                  |

| 項目  | 内容                                 |
|-----|------------------------------------|
| 設定  | 入力内容が設定されます。設定した内容は再起動するまで反映されません。 |
| クリア | 入力内容を変更前の状態に戻します。                  |

# 6. 本体管理設定

### 6-1 時刻設定

[メインメニュー] から [本体管理設定] → [時刻設定] をクリックします。 本製品の内蔵時計の時刻設定ができます。

| нікаві                                                 |                                      |             |      |
|--------------------------------------------------------|--------------------------------------|-------------|------|
| メインメニュー<br>• <u>ステータス</u>                              | リック                                  | 時刻設定        |      |
| **                                                     | 項目                                   |             | 設定内容 |
| 土莖中設定                                                  | <ul> <li>NTPサーバーと時刻を同期する。</li> </ul> | 今すぐ同期       |      |
| <u>+高度な設定</u>                                          | NTPサーバーの選択                           | ntp.nict.jp |      |
| <u>+セキュリティー設定</u>                                      |                                      | 設定しクリア      |      |
| -本体管理設定      時刻設定                                      |                                      |             |      |
| • <u>12</u>                                            |                                      |             |      |
| <ul> <li><u>ファームワェア更新</u></li> <li>副ウタリカレター</li> </ul> |                                      |             |      |
| <ul> <li>設定の1米存と復元</li> </ul>                          |                                      |             |      |
| • 出何時設定に戻す                                             |                                      |             |      |
| • 冉起動                                                  |                                      |             |      |
| ログアウト                                                  |                                      |             |      |

#### (1)時刻設定

| 項目             | 内容                                        |  |
|----------------|-------------------------------------------|--|
| NTP サーバーと時刻を同期 | 本製品の内蔵時計を NTP サーバーと同期させます。 [今すぐ同期] をクリックす |  |
| する             | ると時刻を同期させます。                              |  |
| NTP サーバーの選択    | 同期させる NTP サーバーを選択します。                     |  |

| 項目  | 内容                |  |
|-----|-------------------|--|
| 設定  | 入力内容が設定され、反映されます。 |  |
| クリア | 入力内容を変更前の状態に戻します。 |  |

### 6-2 ログ表示

### [メインメニュー] から [本体管理設定] → [ログ] をクリックします。 本製品のログを表示できます。

| メインメニュー<br>• <u>ステータス</u>                       | ログ<br><b>クリック</b>                                                                                   |
|-------------------------------------------------|----------------------------------------------------------------------------------------------------|
| <u>+基本設定</u>                                    | ー<br>ファームウェアバージョン: 1.00<br>インターネット接続設定: PPPo起認証接続                                                   |
| <u>+高度な設定</u>                                   | 表示時刻:2009年10月27日 18:35:16                                                                           |
| <u>+セキュリティー設定</u>                               | 2003年10月27日 18:35:15 Unrecognized attempt blocked from 122.145.82.51:34211 to 112.70.6.207 TCP:7744 |
| - 本体管理設定                                        |                                                                                                    |
| <ul> <li>ログ</li> <li>ファームリェア更新</li> </ul>       | 戻る 更新 保存 ログを消去                                                                                      |
| <ul> <li>設定の保存と復元</li> <li>川奈味語のにます。</li> </ul> |                                                                                                    |
| • <u><b>西回时</b>設定に戻り</u><br>• <u>再起動</u>        |                                                                                                    |
| ログアウト                                           |                                                                                                    |

#### (1)ログ表示の説明

| 表示                      | 内容                                                       |
|-------------------------|----------------------------------------------------------|
| Unrecognized attempt    | IP アドレスが xxx.xxx.xxx.xxx のパソコンから IP アドレスが yyy.yyy.yyy のパ |
| blocked from            | ソコンの TCP ポート bbb 番への許可されていないアクセスを遮断しました。                 |
| xxx.xxx.xxx.xxx:aaa to  |                                                          |
| yyy.yyy.yyy.yyy TCP:bbb |                                                          |
| Restarted by            | IP アドレスが xxx.xxx.xxx のパソコンにより再起動されました。                   |
| XXX.XXX.XXX.XXX         |                                                          |
| Admin from              | IP アドレスが xxx.xxx.xxx.xxx のパソコンが設定画面へのログインに成功しまし          |
| xxx.xxx.xxx.xxx login   | た。                                                       |
| successful              |                                                          |
| xxx.xxx.xxx.login       | IP アドレスが xxx.xxx.xxx のパソコンが設定画面へのログインに失敗しまし              |
| failed                  | た。                                                       |
| xxx.xxx.xxx.logged      | IP アドレスが xxx.xxx.xxx.xxx のパソコンが設定画面からログアウトしました。          |
| out                     |                                                          |
| DOD:xxx.xxx.xxx         | IP アドレスが xxx.xxx.xxx.xxx のパソコンからの"www.xxxxx.xxx"へのアクセス   |
| query DNS for           | によりインターネットへの接続を開始しました。                                   |
| www.xxxxx.xxx           |                                                          |

| 表示                     | 内容                                                   |
|------------------------|------------------------------------------------------|
| DOD:TCP trigger from   | IP アドレスが xxx.xxx.xxx のパソコンから IP アドレスが yyy.yyy.yyy のパ |
| xxx.xxx.xxx.xxx:aaa to | ソコンへの TCP ポート bbb 番のアクセスによりインターネットへの接続を開始し           |
| yyy.yyy.yyy.yyy:bbb    | ました。                                                 |
| PPPoE start to dial-up | PPPoE セッションの接続を開始。                                   |
| Connection is broken   | 接続が切断されました。                                          |
| PPPoE start to hang-up | PPPoE セッションを切断しました。                                  |
| PAP3: OK               | PAP 認証に成功しました。                                       |
| PAP3: Fail             | PAP 認証に失敗しました。                                       |
| СНАРЗ: ОК              | CHAP 認証に成功しました。                                      |
| CHAP3: Fail            | CHAP 認証に失敗しました。                                      |
| IPCP3: IP is           | インターネット側 IP アドレスは xxx.xxx.xxx です。                    |
| XXX.XXX.XXX.XXX        |                                                      |
| IPCP3: DNS1 is         | DNS サーバーの IP アドレスは xxx.xxx.xxx です。                   |
| XXX.XXX.XXX.XXX        |                                                      |
| ERR: Corrupted coninfo | 設定情報が壊れている可能性があります。一度設定を初期化し、再度設定し                   |
|                        | てください。                                               |
| Syn Time: xxxx         | xxxx に時刻同期を行いました。                                    |

| 項目    | 内容                      |
|-------|-------------------------|
| 更新    | ログを最新の状態に更新します。         |
| 保存    | ログの内容を保存するため、メモ帳等で開きます。 |
| ログを消去 | 表示されているログの内容を消去します。     |

### 6-3 ファームウェア更新

[メインメニュー]から [本体管理設定] → [ファームウェア更新] をクリックします。 本製品のファームウェアの更新 ができます。

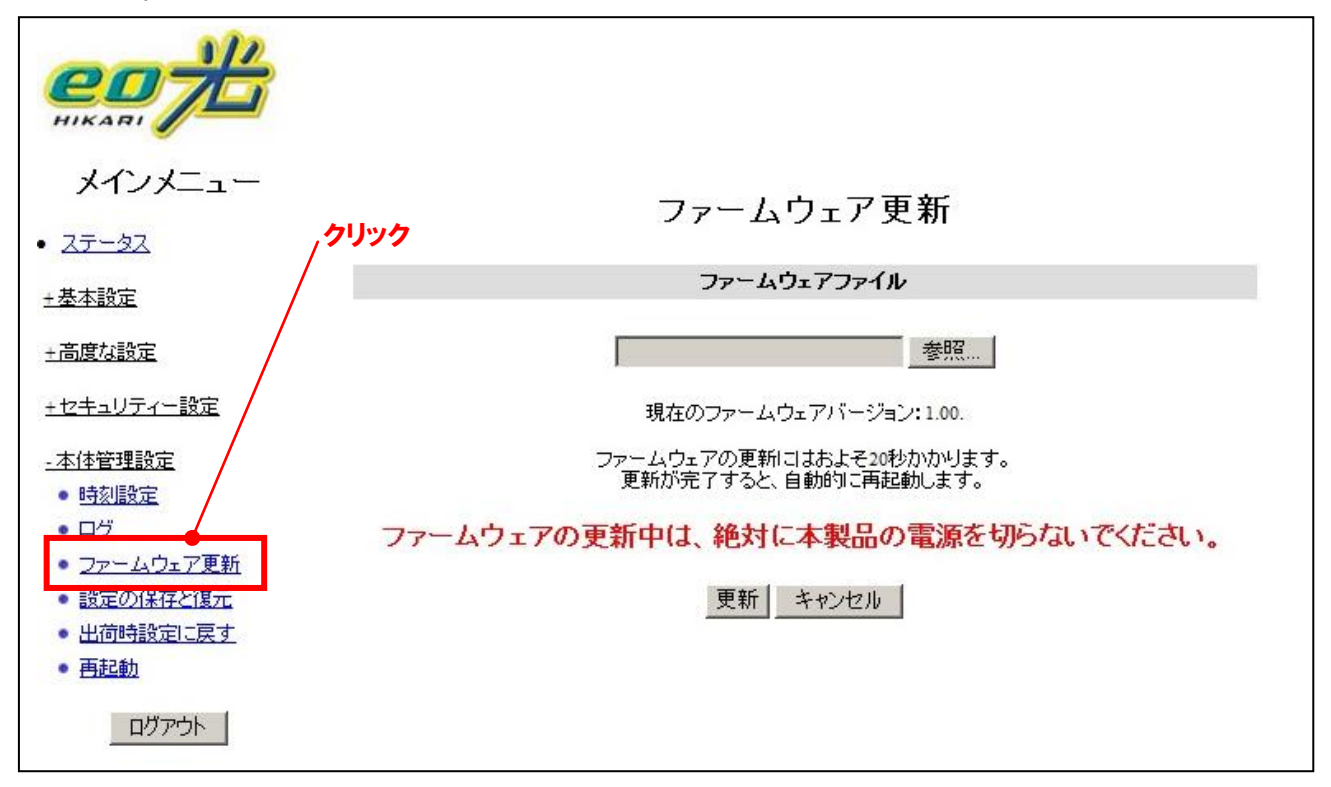

(1)ファームウェア更新

| 手順 |                                                    |
|----|----------------------------------------------------|
| 1  | 最新のファームウェアファイルを入手し、ファイルを解凍しておきます。                  |
|    | 安全に更新するために、以下の作業を行ってください。                          |
| 2  | ・設定を行うパソコンのみ本製品に接続します。                             |
| 2  | ・[WAN] ポートからLANケーブルを外します。                          |
|    | ・パソコンに常駐しているソフトウェアを停止します。                          |
|    | [ファームウェア更新]の[参照]ボタンをクリックして、ファームウェアファイルの場所を指定します。ファ |
| 3  | イルを指定後、[更新]ボタンをクリックします。更新を開始します。                   |
|    | 更新中は、絶対に本製品の電源を切らないでください。故障の原因となります。               |
| 4  | 更新完了後、本製品を再起動します。 50 秒ほどお待ちください。                   |
| F  | [ファームウェア更新] 画面の[現在のファームウェアバージョン]で、更新後のバージョンになっているこ |
| 5  | とをご確認ください。                                         |

### 6-4 設定の保存と復元

[メインメニュー] から [本体管理設定] → [設定の保存と復元] をクリックします。本製品の設定を保存し、また 復元ができます。

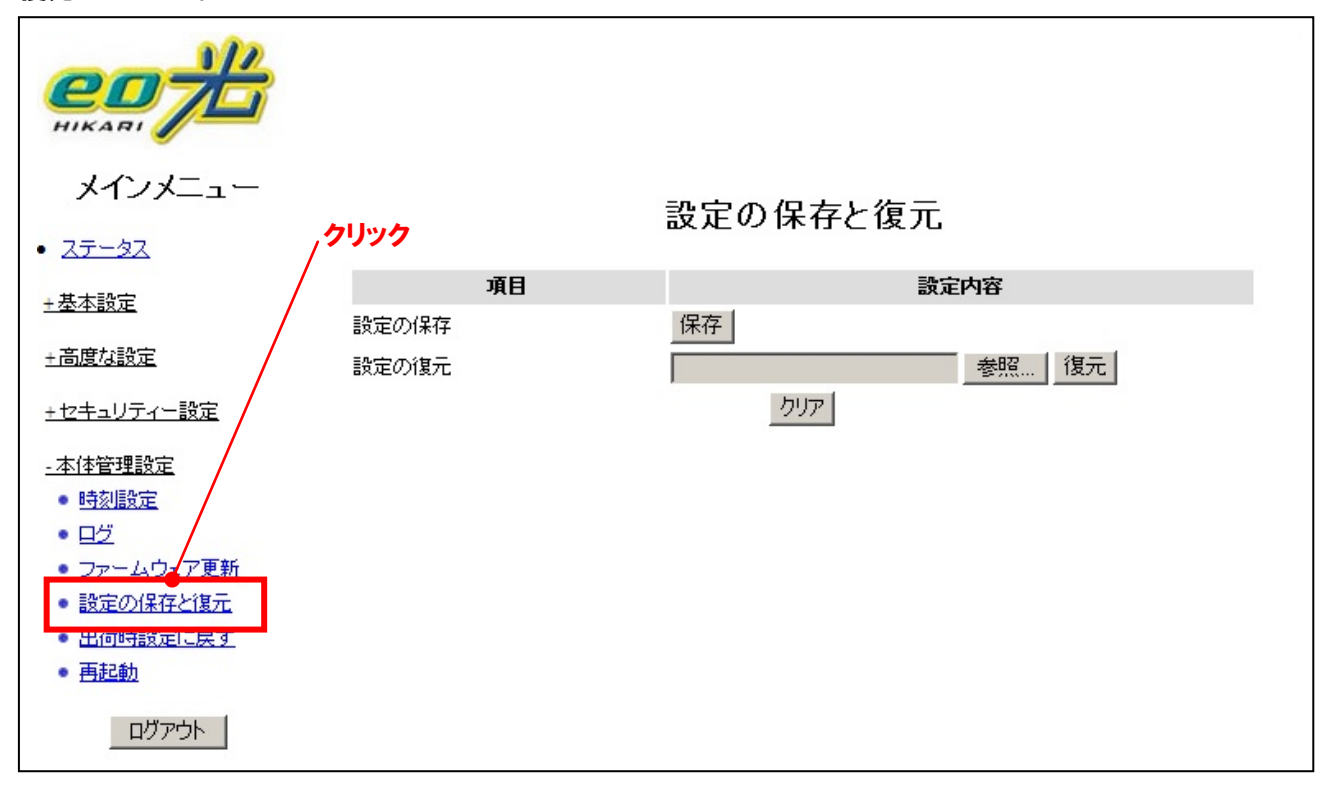

#### (1)設定の保存および復元

| 項目    | 内容                                  |  |
|-------|-------------------------------------|--|
| 設定の保存 | 本製品の各種設定情報をファイルに保存できます。             |  |
| 設定の復元 | [設定の保存]で保存したファイルから、本製品の各種設定情報を復元できま |  |
|       | す。                                  |  |

| 項目  | 内容                |
|-----|-------------------|
| クリア | 入力内容を変更前の状態に戻します。 |

#### 6-5 出荷時設定に戻す

本製品の設定を出荷時の設定に戻します。

【注意】出荷時設定に戻した場合、[認証ID(ユーザー名)] および [認証IDパスワード] も消去されます。出荷時 設定に戻した場合は、[3-1 インターネット接続設定] のとおり [認証ID(ユーザー名)] および [認証ID パスワード] を再設定してください。

(1)手順

① [メインメニュー]から [本体管理設定] → [出荷時設定に戻す] をクリックします。

| メインメニュー                                             |
|-----------------------------------------------------|
| • <u>ステータス</u> , <mark>クリック</mark>                  |
| <u>+基本設定</u>                                        |
| <u>+高度な設定</u>                                       |
| <u>+セキュリティー設定</u>                                   |
| <u>-本体管理設定</u> <ul> <li>時刻設定</li> <li>ログ</li> </ul> |
| <ul> <li>ファームウェブ更新</li> <li>ジックリームウェブ更新</li> </ul>  |
| <ul> <li>設定(0)まなどほか。</li> <li>出荷時設定に戻す。</li> </ul>  |
| • <u>冉起勤</u>                                        |
|                                                     |

② 次の画面が表示されますので、[OK]をクリックします。

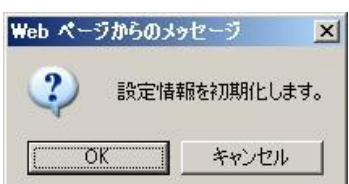

【ボタンの説明】

| 項目    | 内容                |
|-------|-------------------|
| ОК    | 初期化を行う場合にクリックします。 |
| キャンセル | 初期化を中止します。        |

③ 次の画面が表示されますので、[OK]をクリックして本製品を再起動してください。

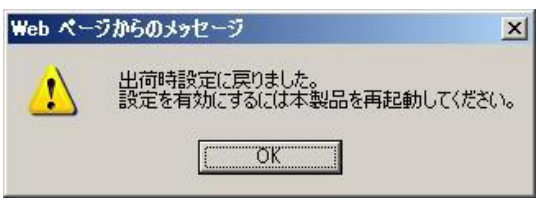

### 6-6 再起動

本製品を再起動します。

(1)手順

① [メインメニュー]から[本体管理設定]→[再起動]をクリックします。

| メインメニュー                              |  |
|--------------------------------------|--|
| <del>ステータス</del> <b>クリック</b>         |  |
| 基本設定                                 |  |
| 高度な設定                                |  |
| セキュリティー設定                            |  |
| 本体管理設定                               |  |
| <ul> <li>時刻設定</li> <li>ログ</li> </ul> |  |
|                                      |  |
|                                      |  |
| • 再起動                                |  |
| ログアウト                                |  |

### ② 次の画面が表示されますので、[OK] をクリックします。

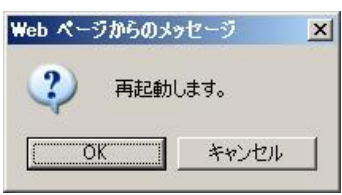

【ボタンの説明】

| 項目    | 内容                     |
|-------|------------------------|
| ОК    | 本製品の再起動を行う場合に、クリックします。 |
| キャンセル | 再起動を中止します。             |